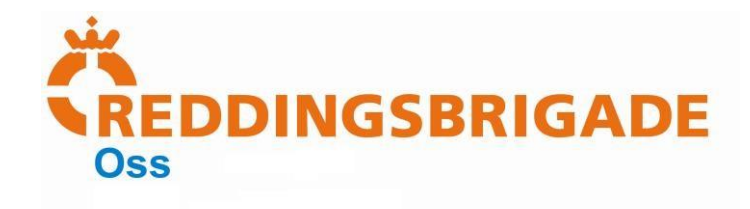

## Android mail instellingen

Teksten zijn leidend!

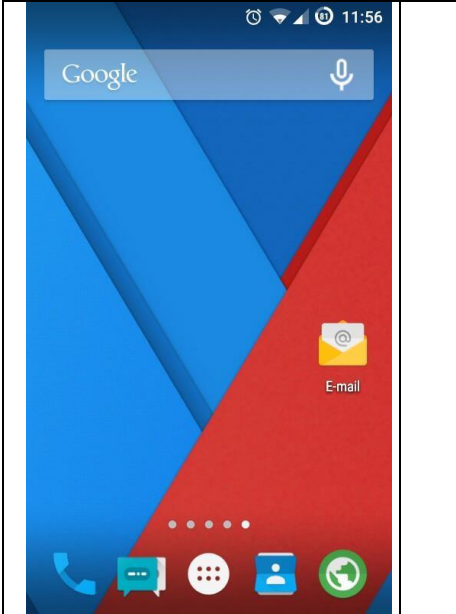

- Open de standaard Android mail applicatie. (niet Gmail/outlook)
  - 2. Als u nog geen account heeft aangemaakt in deze app dan verschijnt het volgende scherm.

Als u dit al wel heeft gedaan gaat u naar: *Instellingen -> account toevoegen* 

▶ Reddingsbrigade Oss ▶ Postbus 828 ▶ 5340 AV Oss ▶ +31 (0)40-843 57 92

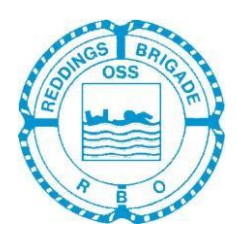

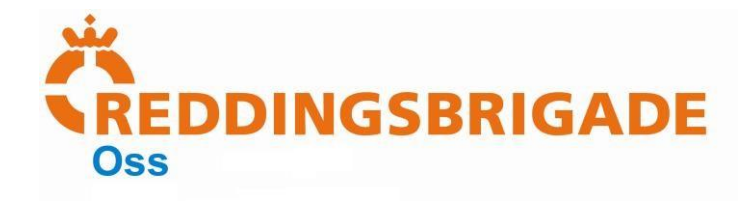

| ී 🔻 🖌 🗐 11:5                                                    |                                                  |
|-----------------------------------------------------------------|--------------------------------------------------|
| Accountinstellingen                                             | 3. Vul uw reddingsbrigade mailadres volledig in. |
| E-mailaccount<br>Uw account instellen binnen<br>enkele stappen. | 4. Tik op "HANDMATIG INSTELLEN"                  |
| (mailadres)@reddingsbrigadeoss                                  |                                                  |
|                                                                 |                                                  |
|                                                                 |                                                  |
|                                                                 |                                                  |
| HANDMATIG INSTELLEN VOLGE                                       |                                                  |

| ত 🐨 🖌 🕑 11:58             |                              |
|---------------------------|------------------------------|
| Accountinstellingen       | 5 Tik on "PERSOONLUK (IMAP)" |
|                           |                              |
| Accounttype               |                              |
| Welk type account is dit? |                              |
|                           |                              |
| PERSOONLIJK (POP3)        |                              |
|                           |                              |
| PERSOONLIJK (IMAP)        |                              |
|                           |                              |
| EXCHANGE                  |                              |
|                           |                              |
| < VORIGE                  |                              |
|                           |                              |

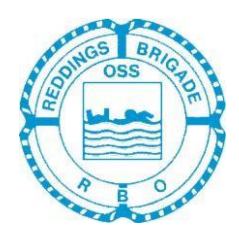

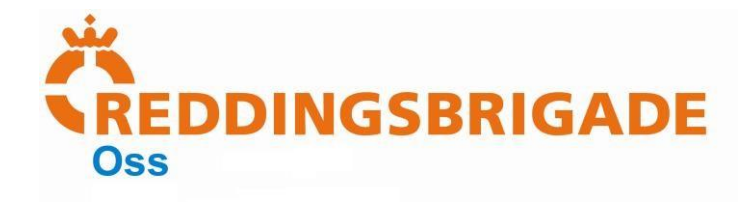

| 🖄 🛡 🖌 🔞 12:29                  |                                                                        |
|--------------------------------|------------------------------------------------------------------------|
| Accountinstellingen            | 6. Vul bij gebruikersnaam uw volledige reddingsbrigade                 |
| GEBRUIKERSNAAM                 | mail in.                                                               |
| (mailadres)@reddingsbrigadeoss | 7. Voer het wachtwoord in.                                             |
| WACHTWOORD                     |                                                                        |
| ·····                          | 8. Verander de server van "reddingsbrigade.nl" naar:<br>"iman one com" |
| SERVER                         | map.one.com                                                            |
| reddingsbrigadeoss.nl          |                                                                        |
| POORT                          | 9. Verander de poort van " <b>143</b> " naar " <b>993</b> "            |
| 143                            | 10. Stel het beveiligingstype in op: "SSL/TLS"                         |
| < VORIGE VOLGENDE >            |                                                                        |

| ত 🐨 🖌 🤨 12:31        | <ol> <li>Controleer de gegevens of ze hetzelfde zijn als op de<br/>afbeelding hiernaast. Tik daarna op volgende.</li> </ol> |
|----------------------|----------------------------------------------------------------------------------------------------|
| Accountinstellingen  | Samenvatting instellingen inkomende mail:                                                                                   |
| server               | Gebruikersnaam:                                                                                                    |
| imap.bsdfreaks.nl    | (mailadres)@reddingsbrigadeoss.nl                                                                                           |
| POORT                | Wachtwoord:                                                                                                    |
| 993                  | (wachtwoord)                                                                                                    |
| BEVEILIGINGSTYPE     | Server:                                                                                                    |
| SSL/TLS              | imap.one.com                                                                                                    |
| Voorvoegsel IMAP-pad | Poort:                                                                                                    |
| Optioneel            | <b>993</b>                                                                                                    |
| < VORIGE VOLGENDE >  | Beveiligingstype:                                                                                                    |

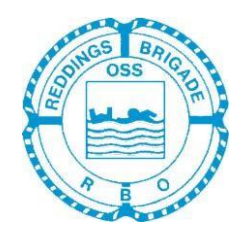

www.reddingsbrigadeoss.nl
 info@reddingsbrigadeoss.nl
 Postbank:

Г

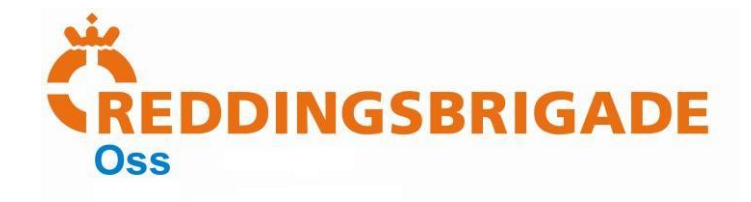

|                              | SSL/TLS                                                         |
|------------------------------|-----------------------------------------------------------------|
|                              |                                                                 |
|                              |                                                                 |
|                              |                                                                 |
|                              |                                                                 |
|                              |                                                                 |
|                              |                                                                 |
|                              |                                                                 |
|                              |                                                                 |
|                              |                                                                 |
|                              |                                                                 |
|                              |                                                                 |
|                              |                                                                 |
|                              |                                                                 |
|                              |                                                                 |
| © 👻 🖉 12:32                  |                                                                 |
| Accountinstellingen          | 12 Verander SMTP-SERVER van <i>"reddingsbriggdenss n</i> " naar |
|                              | "send.one.com"                                                  |
| Instellingen voor de         |                                                                 |
| uitgaande server             | 13. Controleer of de poort ingesteld staat op "465"             |
| SMTP-SERVER                  |                                                                 |
| reddingsbrigadeoss.nl        | 14. Beveiligingstype moet " <b>SSL/TLS</b> " zijn               |
| DOODT                        | 15 Vink Appmelding version con                                  |
| 587                          | 15. Vink Adminerung vereisen aan.                               |
|                              | 16. Vul het volledige mailadres en wachtwoord in                |
| BEVEILIGINGSTYPE<br>STARTTLS |                                                                 |
| Aanmelding vereisen          |                                                                 |
| < VORIGE VOLGENDE >          |                                                                 |
|                              |                                                                 |

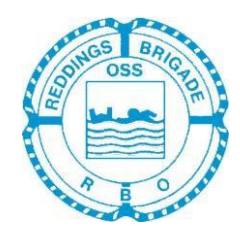

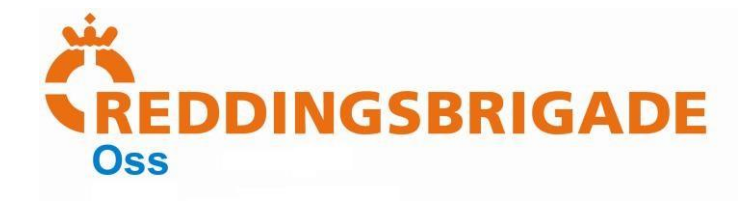

| 🖄 🛡 🖌 🔞 12:32                                                |                                                |
|--------------------------------------------------------------|------------------------------------------------|
| Accountinstellingen                                          | 16. Controleer de gegevens en tik op volgende. |
| Instellingen voor de<br>uitgaande server                     |                                                |
| SMTP-SERVER                                                  |                                                |
| smtp.bsdfreaks.nl                                            |                                                |
| POORT                                                        |                                                |
| 587                                                          |                                                |
| BEVEILIGINGSTYPE                                             |                                                |
| Aanmelding vereisen                                          |                                                |
| < VORIGE VOLGENDE >                                          |                                                |
| Accountinstellingen                                          | 17. Stel deze instellingen naar eigen wens in. |
| Accountopties                                                | 18. Tik op volgende                            |
| Synchronisatiefrequentie:<br>Elke 15 minuten                 |                                                |
| E-mails synchroniseren van:                                  |                                                |
| Stuur me een melding wanneer er e-<br>mail binnenkomt        |                                                |
| E-mail van dit account synchroniseren                        |                                                |
| Bijlagen automatisch downloaden<br>indien verbonden met wifi |                                                |
| < VORIGE VOLGENDE >                                          |                                                |

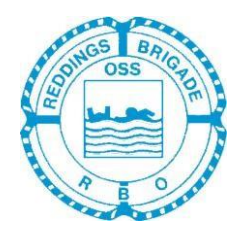

www.reddingsbrigadeoss.nl
 info@reddingsbrigadeoss.nl
 Postbank:

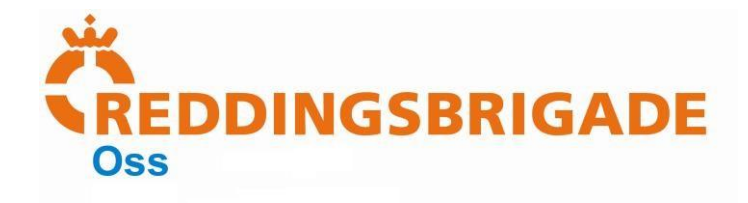

|               | Ŭ 🔻 🖌                                   | 12:34                                                 |
|---------------|-----------------------------------------|-------------------------------------------------------|
| Acco          | ountinstellingen                        | 19. Geef het mailaccount een toenasselijke naam       |
|               |                                         | (Bijvoorbeeld: Lifesaving Team, EHBO of EHaD)         |
| Uv            | v account is                            |                                                       |
| ing           | gesteld.                                | 20. Vul dit ook bij "Uw naam" in.                     |
| Geef          | dit account een naam (optioneel         |                                                       |
| (Co           | ommissie Naam)                          | 21. U kunt nu gebruik maken van het reddingsbrigade   |
| Uw n<br>beric | aam (wordt weergegeven in uitg<br>hten) | account.                                              |
| (Co           | ommissie Naam)                          |                                                       |
|               |                                         |                                                       |
|               | VOLGEND<br>୯୪ 💎 🖌 (                     | ><br>12:36                                            |
| *             | Met ster                                | 22. Als U meerdere accounts wilt gebruiken tikt u op  |
| $\geq$        | Ongelezen                               | instellingen en gebruikt U de gegevens van het andere |
|               | Concepten                               | account.                                              |
| Þ             | Postvak UIT                             | 09:16<br><^>                                          |
| >             | Verzonden                               |                                                       |
| Î             | Prullenbak                              |                                                       |
|               | Concepten                               | 22 jun.                                               |
|               | Ongewenste e-mail                       | - 4                                                   |
|               | Verwijderde items                       | 22 jun.                                               |
| -             |                                         |                                                       |

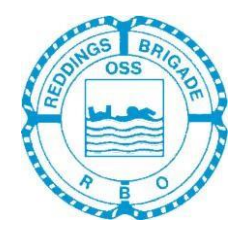

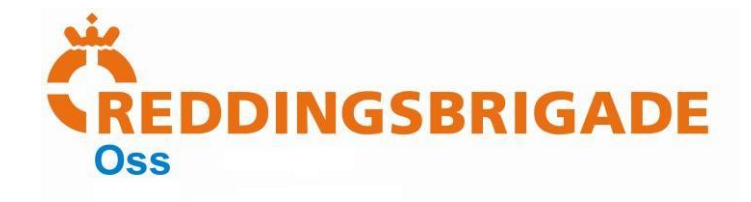

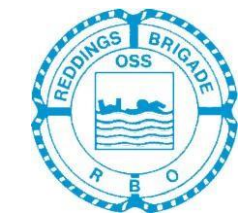

www.reddingsbrigadeoss.nl
 info@reddingsbrigadeoss.nl
 Postbank: